## **BRUKERVEILEDNING TURNERING OVER FLERE OMGANGER**

Turneringer over flere omganger er praktisk å bruke i store helgeturneringer (hvor antall par og spill kan overstige grensen for ei turnering som kan kjøres med Bridgemate Pro), eller i klubbturneringer over flere kvelder hvor deltakerne er de samme fra kveld til kveld. For klubbturneringer over flere kvelder hvor deltakelsen kan variere fra kveld til kveld, bør man bruke Poengserie.

| Turneringsutforskeren |         |               |      |     |        |         | ×            |
|-----------------------|---------|---------------|------|-----|--------|---------|--------------|
| Turneringsmeny        |         | Ny turnering: | Par  | Lag | Singel | Spesial | Lukk         |
| Dato Typ              | e Turnr | Turneringsr   | iavn |     |        |         | Søk spiller  |
|                       |         |               |      |     |        |         | Åpne         |
|                       |         |               |      |     |        |         | Arkiv        |
|                       |         |               |      |     |        |         |              |
|                       |         |               |      |     |        |         |              |
|                       |         |               |      |     |        |         |              |
|                       |         |               |      |     |        |         |              |
|                       |         |               |      |     |        |         |              |
|                       |         |               |      |     |        |         |              |
|                       |         |               |      |     |        |         | Nyheter      |
|                       |         |               |      |     |        |         | Nyhetsvarsel |
|                       |         |               |      |     |        |         |              |

I Turneringsutforskeren velger du «Spesial» på menyen -> «Flere omganger» og «Ny parturnering».

Legg inn turneringsnavn og klikk på «Neste».

| Allment                                                                                                    |                                                                                                    |                                                                                     |
|----------------------------------------------------------------------------------------------------|----------------------------------------------------------------------------------------------------|-------------------------------------------------------------------------------------|
| Tumeringsnavn:                                                                                                    | Fleromgangstest                                                                                                    |                                                                                     |
| Signatur:                                                                                                    | 9901 Norsk Bridgeforbund                                                                                                    |                                                                                     |
| Beregningsform:                                                                                                    | Partumering                                                                                                    | -                                                                                   |
| Barometer                                                                                                    | 🗖 Semibarometer                                                                                                    | Avanset                                                                             |
| To vinnere                                                                                                    | 💌 En vinner ved flere omganger                                                                                                    | Twonsor                                                                             |
|                                                                                                    |                                                                                                    |                                                                                     |
| umeringsnavnet skrive<br>å alle rapporter. Naturlig<br>Ju behøver ikke klikke j<br>Instillinger for den valgt<br>vordan du legger inn re | s ut i øvre venstre hjørne og signaturen i<br>gvis avhenger dette av hvordan rapporte<br>på Avansert. Hvis du gjør det kan du vel<br>e beregningsformen. Du vil også finne fle<br>sultat, hvordan splittet skår beregnes, m | nedre venstre hj.<br>ne er utformet.<br>ge mer avanserte<br>re alternativ som<br>m. |

Legg inn turneringsdato for Omgang 1. Hvis du oppretter turneringa samme dag som Omgang 1, klikker du bare «Neste», hvis ikke må du først markere for «Legg inn dato» og deretter legge den inn, før du klikker «Neste».

| Turneringsdato                      | ×                                   |
|-------------------------------------|-------------------------------------|
|                                     |                                     |
| Velg turneringsdato                 | Turneringsdato                      |
|                                     | Dag Måned År                        |
| C I går                             | Fra: 09 06 2015                     |
| C Legg inn dato                     | Til: 09 06 2015                     |
|                                     |                                     |
|                                     |                                     |
| Turneriingsdatoen brukes flere stee | der:                                |
| * Den kan skrives ut på rapporter   |                                     |
| * Den brukes når du rapporterer tur | meringa til Nørsk Bridgeforbund     |
|                                     |                                     |
|                                     |                                     |
|                                     |                                     |
|                                     | <tilbake neste=""> Avbryt</tilbake> |
|                                     |                                     |

Legg så inn antall omganger i turnering. Vi anbefaler at du beholder standardinnstillingene nedenfor (Omgang x i turneringsnavn samt å skrive ut både totalpoeng og omgangspoeng på resultatlista). For klubbturnering over tre omganger (kvelder), legger du også inn at det automatisk skal endres dato etter omgang 1 og 2, samt at det er ei uke (7 dager) mellom hver omgang. Det siste er viktig for at turneringsrapportere skal inneholde riktig dato.

| Flere omganger                                                                                                    |
|----------------------------------------------------------------------------------------------------|
| Flere omganger<br>Antall omganger: 3                                                                                                    |
| <ul> <li>Legg til teksten " - Omgång 1" til turneringsnavnet i første omgang</li> <li>Skriv alltid ut poeng for omgangen sammen med totalpoeng</li> <li>Vis totalprosent (i stedet for middels over alle omganger) - ikke ved barometer</li> </ul> |
| Dato<br>Endre dato automatisk etter omgang: [f.eks. 2 eller 2,4 eller 1,2,3] 1.2<br>Antall dager som skal legges til:                                                                                                    |
| < Tilbake Neste > Avbrvt                                                                                                    |

Legg så inn hva slags filnavn turneringsrapporten til hjemmeside osv. skal ha. Vi anbefaler å bruke turneringsdato – da vises resultatet på klubbens hjemmeside kronologisk, med siste turnering øverst (hvis alle turneringer rapporteres med dato som filnavn).

| e omganger (forts)                 | ×                                         |
|------------------------------------|-------------------------------------------|
| Filnavn for tumeringsrappor        | ter til hjemmeside, PBN og/eller tekstfil |
| C Tumeringsnave                    |                                           |
| Tumeringsdato                      |                                           |
| C Anvend filnavn:                  |                                           |
|                                    | 🔽 Legg til omgangsnummer                  |
|                                    | 🗖 Inkrementer numerisk filnavn            |
| Kortfil<br>✓ Tøm kortfil ved omgan | ngsskifte                                 |
|                                    | < Tilbake Neste > Avbryt                  |

Gå forbi et par vinduer (klikk «Neste») til du kommer til dette vinduet: I turneringer med klubbpoeng SKAL man hake av for at hver omgang er en turnering. Dette siden det skal deles ut klubbpoeng hver kveld. I turneringer med kretseller forbundspoeng SKAL man hake av for at omgangene utgjør en total turnering – det deles ut krets- eller forbundspoeng etter sluttresultat fra siste omgang.

| Flere omganger (og mer)                                                   |
|---------------------------------------------------------------------------|
| Rapporter mesterpoeng og ranking                                          |
| C Rapporter ikke mesterpoeng og ranking                                   |
| C Omgangene utgjør en total tumering. Rapporter totalpoeng og plassering. |
| Hver omgang er en tumering. Rapporter omgangens poeng og plassering.      |
|                                                                           |
|                                                                           |
|                                                                           |
|                                                                           |
|                                                                           |
|                                                                           |
|                                                                           |
| < Tilbake Neste > Avbryt                                                  |

Når du har kommet så langt, fortsetter du videre med oppsettet av turneringa helt som vanlig.

Under «Lukk forberedelser» legger du som vanlig antall bord. Vi skal arrangere ei turnering med 13 bord over tre omganger. Totalt 25 runder, med 9 runder første kveld og 8 runder de to siste kveldene. Vi spiller 3-spillsrunder, og dermed 27+24+24 spill. Vi legger inn dataene for første kveld nå, idet Ruter oppretter egne turneringer for omgang 2 og 3 – omgangene er knyttet til hverandre med transport av startliste og poeng fra omgang til omgang.

## Legg inn antall bord.

| L | ukk forberedelser                                                                                                    |  |
|---|----------------------------------------------------------------------------------------------------|--|
|   | Bord<br>Antall bord: Trekk startliste<br>Puljebokstav: A Farge på slipp: Hvit                                                                                                    |  |
|   | Legg inn antall bord. Hvis du har odde antall par skal du legge til et bord, det vll si med<br>ni par skal du legge inn fem bord.<br>Hvis du klikker på Tilfeldig bordplassering vilr de allerede innlagte parene flyttes<br>tildfelidg omkring. Dette gjøres for å hindre par i å strategisk velge motstandere i første<br>runde. Det betyr naturligtvis at du må meddele spilleme pamumrene ved å skrive ut en<br>startliste før spillingen kan starte.<br>Alle par du legger inn etter at du har lukket forberedelsene vil forbli ved de bord du<br>legger dem inn. |  |
|   | < Tilbake Neste > Avbryt                                                                                                    |  |

## Legg inn antall spill totalt (for omgangen) og pr runde.

| Spill                                                                                                    | <b>X</b>                                                                                                    |
|----------------------------------------------------------------------------------------------------|----------------------------------------------------------------------------------------------------|
| Spill<br>Totalt antall spill:<br>Antall spill per runde:                                                                                                    | 27<br>3                                                                                                    |
| Det du legger inn blir brukt til å velge f<br>parinnlegging, det vil si altemativet Ikk<br>du må legge inn eksakte antall i felten<br>Om du ikke vet, eller ikke bryr deg om<br>runde kan du legge inn intervall på føl<br>25.27 menoletive 2.4 | lytteskjema i neste vindu. Hvis du vil bruke fri<br>ce flytteskjema, får du ikke bruke intervall,l idet<br>e ovenfor.<br>det eksakte antallet spill eller antallet spill per<br>gende måte: |
| Da vil Ruter foreslå alle flyttesskjema s<br>vil altemativet Ikke flytteskjema (se tek<br>krever et eksakt innlagt antall.                                                                                                    | som passer med de innlagte intervallene. Derimot<br>ksten ovenfor) ikke bli foreslått ettersom det                                                                                          |
|                                                                                                    | < Tilbake Neste > Avbryt                                                                                                    |

Velg «Barometer» (hvis det er barometerturnering) og riktig flytteskjema.

| Velg et fytteskjema                                                                                                    |
|----------------------------------------------------------------------------------------------------|
|                                                                                                    |
| Ikke flytteskjema - alle pamummer og resultat legges inn         27 spill, 9 runder, 3 spill per runde, Uendelig Howell (Serie)         27 spill, 9 runder, 3 spill per runde, Uendelig Howell (Movements)         27 spill, 9 runder, 3 spill per runde, Uendelig Howell (Movements)         27 spill, 9 runder, 3 spill per runde, Uendelig Howell (Festivalspesial, 2-100 bord)         27 spill, 9 runder, 3 spill per runde, Uendelig Howell (Estivalspesial, 2-100 bord)         27 spill, 9 runder, 3 spill per runde, Uendelig Howell (Svensk Bridgefestival, 2-40 bord)         27 spill, 9 runder, 3 spill per runde, Uendelig Howell (Svensk Bridgefestival, 2-40 bord)         27 spill, 9 runder, 3 spill per runde, Uendelig Howell (Svensk Bridgefestival, 2-40 bord)         27 spill, 9 runder, 3 spill per runde, Uendelig Howell (Svensk Bridgefestival, 2-40 bord, 5 sittepar)         27 spill, 9 runder, 3 spill per runde, Sakset Mitchell         27 spill, 9 runder, 3 spill per runde, Ringdansmitchell         27 spill, 9 runder, 3 spill per runde, Avkortet Oddebordsmitchell         27 spill, 9 runder, 3 spill per runde, Avkortet Board-A-Match-Oddebordsmitchell         27 spill, 9 runder, 3 spill per runde, Avkortet Bioard-A-Match-Oddebordsmitchell         27 br, 9 rd, 3 br/rd, Avkortet Blindtamsmitchell (11+2)         27 br, 9 rd, 3 br/rd, Curtailed Odd Table Mitchell with a 1.5table appendix         27 br, 9 rd, 3 br/rd, Curtailed Odd Table Mitchell with a 2table appendix |
| 27 spill, 9 runder, 3 spill per runde, Avkortet Rak VasNeg-Mitchell (11+2)         Barometer         To vinnere                                                                                                    |
| < Tilbake Neste > Avbryt                                                                                                    |

Deretter legger du inn navn og resultater som vanlig (med eller uten Bridgemate). Til slutt rapporterer du på vanlig måte:

| 🔁 Rapporter turnering                                                                                                    | *                                                                                                    | <b>X</b>                                                                                                    |
|----------------------------------------------------------------------------------------------------|----------------------------------------------------------------------------------------------------|----------------------------------------------------------------------------------------------------|
| Rapporter turnering                                                                                                    |                                                                                                    | ок                                                                                                    |
| Mesterpoend og ranking                                                                                                    | Klubbpoeng 🔹                                                                                                    |                                                                                                    |
| ✓ Hiemmeside                                                                                                    | Filnavn: 2015-06-09                                                                                                    | Avbryt                                                                                                    |
|                                                                                                    |                                                                                                    | Egenskaper                                                                                                    |
|                                                                                                    | Ikke handikapp                                                                                                    |                                                                                                    |
| E ECats simultanturnering                                                                                                    |                                                                                                    |                                                                                                    |
| SWAN internetturnering                                                                                                    |                                                                                                    |                                                                                                    |
| PBN                                                                                                    | Filnavn: 2015-06-09                                                                                                    |                                                                                                    |
| T Tekstfil                                                                                                    | Filnavo: 2015-06-09                                                                                                    |                                                                                                    |
| I Kortfil                                                                                                    |                                                                                                    |                                                                                                    |
| Database                                                                                                    |                                                                                                    |                                                                                                    |
| E Sendle-post                                                                                                    |                                                                                                    |                                                                                                    |
|                                                                                                    |                                                                                                    |                                                                                                    |
| E Backup ETP-> bridge t                                                                                                    | no E-post                                                                                                    | Språk                                                                                                    |
|                                                                                                    |                                                                                                    | Norsk 💌                                                                                                    |
| Mesterpoeng og ranking lager et und<br>gjøre å få fram noe inform<br>Hjemmeside brukes for å vise sluttre<br>Deretter må du selv lage lø<br>Poengserie brukes for å beregne flø<br>høstsesongen". Poengser<br>Handicap brukes til å vedlikeholde dø<br>ligge til grunn for ditt hand<br>ECats simultanturnering brukes for å<br>Simultaneous Pairs for sin<br>SWAN internetturnering brukes for å<br>bruker PBN ved dataoverf<br>PBN (Portable Bridge Notation) er et | derlag som sendes til Norsk Bridgeforbund hvor alle beregninger sl<br>asjon om antall mesterpoeng eller rankingpoeng i Ruter,<br>sultat og spillstensiler på din hjemmeside på internett. Det er bare<br>enker til siden og overføre den til hjemmesiden,<br>rkveldsturneringer eller turneringer av typen "beste tre av fem" eller<br>ien kan være singel- eller parbasert,<br>et automatiske handicapsystemet. Du kan angi hvor mange turner<br>icap,<br>å lage filer som senere kan sendes till ECats On-Line Scoring Syste<br>nultanberegning av parturnering,<br>å sende turneringen til SWAN Games for resultatrapportering på in<br>øring, | kjer. Det lar seg ikke<br>siden som lages.<br>r "beste ti i<br>inger som skal<br>em for<br>ternett. SWAN<br>heldings- og |

## **Oppstart av omgang 2**

På Turneringsmenyen velger du «Flere omganger» og «Trekk neste runde». Pass på at du ikke fjerner haken for «Automatisk transport» - den medfører at startliste og poeng fra omgang 1 overføres til omgang 2.

| 2015-06-09 Fleromgangstest - Omgang 1 (Ruter i Norge - Versjon 4.10)                            |      |
|-------------------------------------------------------------------------------------------------|------|
|                                                                                                 |      |
| Turneringsmeny Turneringsutforskeren                                                            |      |
| Inkluder runder i beregningen: Alle runder                                                      |      |
| Legge inn navn<br>Angre Lukk forberedelser                                                      |      |
| Registrere resultat                                                                             |      |
| Registrere spillere per kamp (eller halvrunde)<br>Rapportere turnering Dwell (Serie)            |      |
| Egenskaper for dehne turneringen  Vis kortfordelinger                                           |      |
| Monrad                                                                                          |      |
| Flere omganger                                                                                  | Mod  |
| Turperingsutforskeren Omgang 3                                                                  | Med  |
| Åpne Trekk nesta runde (2/3)                                                                    | Flyt |
| Send til Flytt linjer                                                                           |      |
| Klik Backup Automatisk transport Ige inn na                                                     | vn   |
| Alternativ for alle nye turneringer         Eksporter transport           Klik         Deripder | Du   |
| kan Hjelp                                                                                       |      |
| Egenskaper                                                                                      |      |
|                                                                                                 | Ny   |
|                                                                                                 |      |

Du får spørsmål om du vil åpne omgang 2 når den er trukket – velg «Ja». (Hvis du ikke vil åpne den med en gang, åpner du den senere via menyen over.)

| Ruter i Nor | ge                                         | X         |
|-------------|--------------------------------------------|-----------|
| <b>A</b>    | Omgang 2 er generer<br>Vil du åpne omgange | t.<br>en2 |
|             | Ja I                                       | Nei       |

Så lukker du forberedelser igjen:

| Lukk forberedelser                                                                                                    | _ |                                       | ×            |  |
|----------------------------------------------------------------------------------------------------|---|---------------------------------------|--------------|--|
| Bord<br>Antall bord:<br>Puljebokstav:                                                                                                    | A | ☐ Trekk startliste<br>Farge på slipp: | Hvit         |  |
| Legg inn antall bord. Hvis du har odde antall par skal du legge til et bord, det vll si med<br>ni par skal du legge inn fem bord.<br>Hvis du klikker på Tilfeldig bordplassering vilr de allerede innlagte parene flyttes<br>tildfelidg omkring. Dette gjøres for å hindre par i å strategisk velge motstandere i første<br>runde. Det betyr naturligtvis at du må meddele spillerne parnumrene ved å skrive ut en<br>startliste før spillingen kan starte.<br>Alle par du legger inn etter at du har lukket forberedelsene vil forbli ved de bord du<br>legger dem inn |   |                                       |              |  |
|                                                                                                    |   | < Tilbake Ne:                         | ste > Avbryt |  |

Legg inn 24 spill – husk, vi spiller 24 spill i omgang 2 (og 3):

| Spill                                                                                                    |  |  |  |  |
|----------------------------------------------------------------------------------------------------|--|--|--|--|
| Spill<br>Totalt antall spill:<br>Antall spill per runde:<br>3                                                                                                    |  |  |  |  |
| Det du legger inn blir brukt til å velge flytteskjema i neste vindu. Hvis du vil bruke fri<br>parinnlegging, det vil si alternativet Ikke flytteskjema, får du ikke bruke intervall,I idet<br>du må legge inn eksakte antall i feltene ovenfor.<br>Om du ikke vet, eller ikke bryr deg om det eksakte antallet spill eller antallet spill per<br>runde kan du legge inn intervall på følgende måte: |  |  |  |  |
| 25-27 respektive 2-4<br>Da vil Ruter foreslå alle flyttesskjema som passer med de innlagte intervallene. Derimot<br>vil alternativet Ikke flytteskjema (se teksten ovenfor) ikke bli foreslått ettersom det<br>krever et eksakt innlagt antall.                                                                                                    |  |  |  |  |
| < Tilbake Neste > Avbryt                                                                                                    |  |  |  |  |

Sjekk at omgangen starter med riktig runde (10).

| Uendelig Howell                                                                                                    | ×      |
|----------------------------------------------------------------------------------------------------|--------|
| Runde<br>Start spillingen med runde:                                                                                                    |        |
| <ul> <li>Høyeste halvdel av pamumrene</li> <li>Pamumrene tildeles automatisk</li> <li>C Legg inn høyeste pamummer (øvriga tilldelas i minkende rekkefø</li> </ul> | 0      |
|                                                                                                    |        |
|                                                                                                    |        |
| < Tilbake Neste >                                                                                                    | Avbryt |

Og velg riktig flytteskjema (Barometer er valgt automatisk nå).

| Velg et flytteskjema                                                                                                    |  |
|----------------------------------------------------------------------------------------------------|--|
|                                                                                                    |  |
| Ikke flytteskjema - alle parummer og resultat legges inn         24 spill, 8 runder, 3 spill per runde, Uendelig Howell (Serie)         24 spill, 8 runder, 3 spill per runde, Uendelig Howell (Movements)         24 spill, 8 runder, 3 spill per runde, Uendelig Howell (Festivalspesial, 2-100 bord)         24 spill, 8 runder, 3 spill per runde, Uendelig Howell (Pestivalspesial, 2-100 bord)         24 spill, 8 runder, 3 spill per runde, Uendelig Howell (Bridgeakademin)         24 spill, 8 runder, 3 spill per runde, Uendelig Howell (Svensk Bridgefestival, 2-40 b         24 spill, 8 runder, 3 spill per runde, Uendelig Howell (Svensk Bridgefestival, 2-40 b         24 spill, 8 runder, 3 spill per runde, Uendelig Howell (Svensk Bridgefestival, 2-40 b         24 spill, 8 runder, 3 spill per runde, Uendelig Howell (Svensk Bridgefestival, 2-40 b         24 spill, 8 runder, 3 spill per runde, Sakset Mitchell         24 spill, 8 runder, 3 spill per runde, Avkortet Oddebordsmitchell         24 spill, 8 runder, 3 spill per runde, Avkortet Board-A-Match-Oddebordsmitchell         24 spill, 8 runder, 3 spill per runde, Avkortet Board-A-Match-Oddebordsmitchell         24 br, 8 rd, 3 br/rd, Curtailed Odd Table Mitchell with a 1.5table appendix         24 br, 8 rd, 3 br/rd, Curtailed Odd Table Mitchell with a 2table appendix         24 spill, 8 runder, 3 spill per runde, Avkortet Rak VasNeg-Mitchell (11+2) |  |
| I Barometer     I Semibarometer       □ To vinnere     Avansert                                                                                                    |  |
| < Tilbake Neste > Avbryt                                                                                                    |  |

Når du har valgt hva du vil gjøre videre (Bridgemate eller ingenting), får du spørsmål om du vil aktivere den automatiske transporten. Svar «Ja».

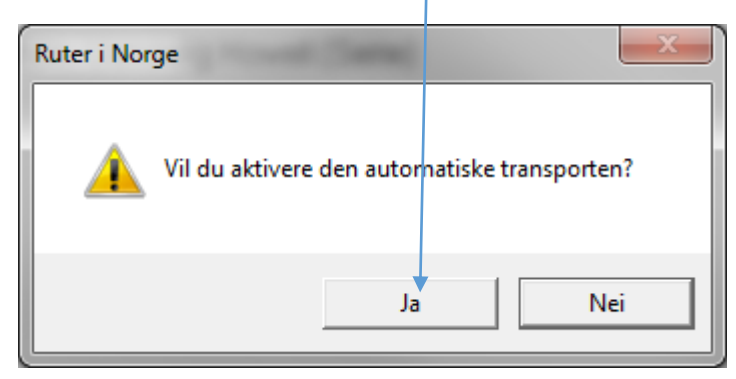

Dermed er du klar for å registrere resultater i omgang 2.

Når omgang 2 er fullført, rapporterer du denne på vanlig måte.

Overgangen til omgang 3 gjøres identisk med overgangen til omgang 2.